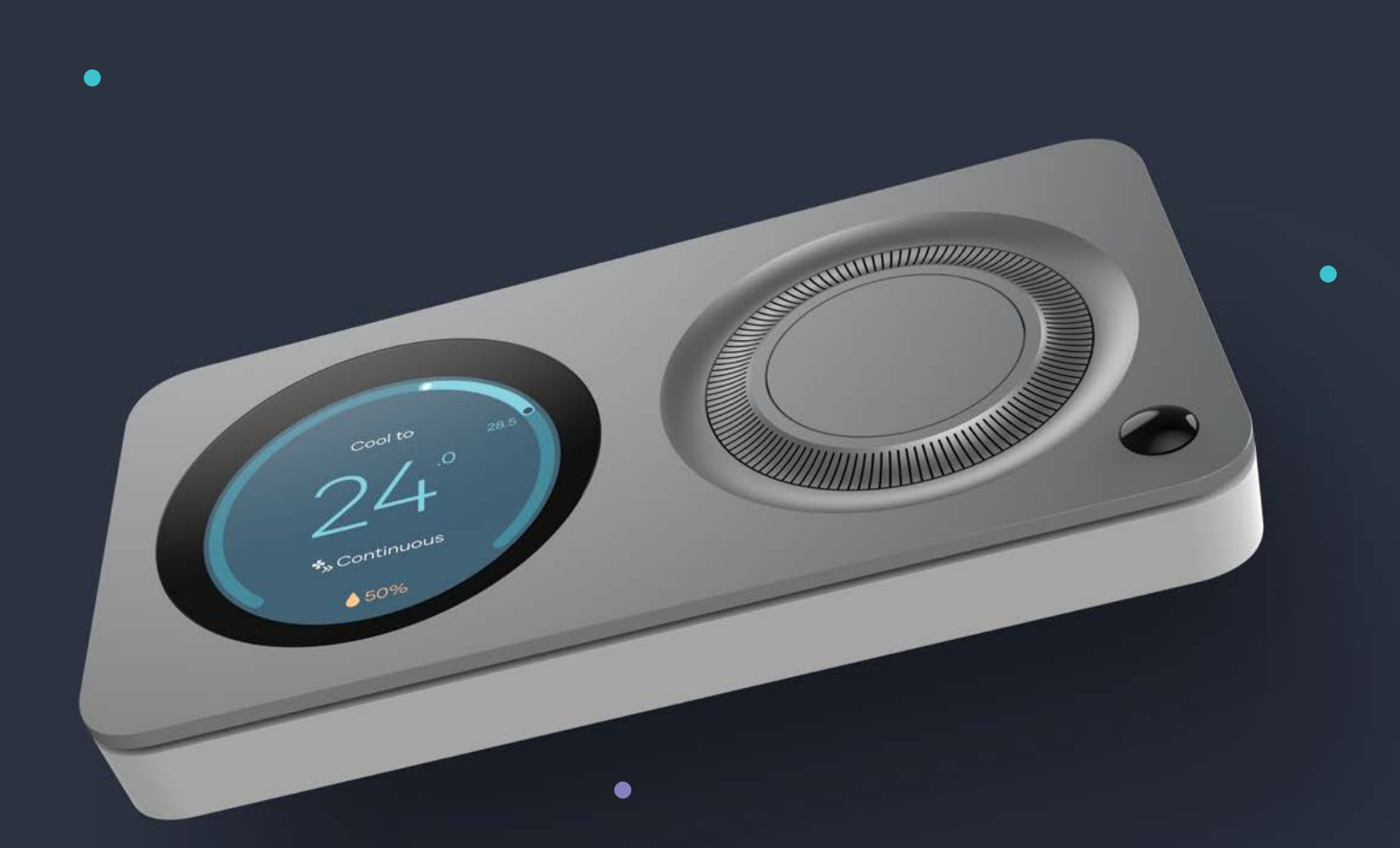

# Be the master of your own home environment.

Milieu Climate Quick Operating Guide

Milieu Labs®

milieulabs.com.au

## Get to know your Milieu.

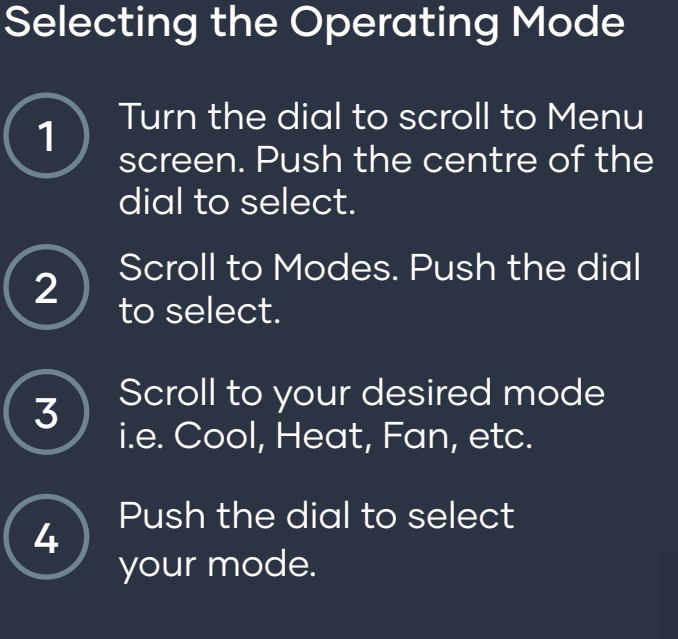

Please note that Schedule mode needs to be selected in order for your Schedule to be active.

#### Adjusting the Temperature

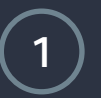

Scroll to Temperature. Push the dial to select.

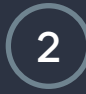

Turn the dial to your desired temperature.

Please note that if every zone has an active sensor, temperature will need to be adjusted through the Zone Temperature menu.

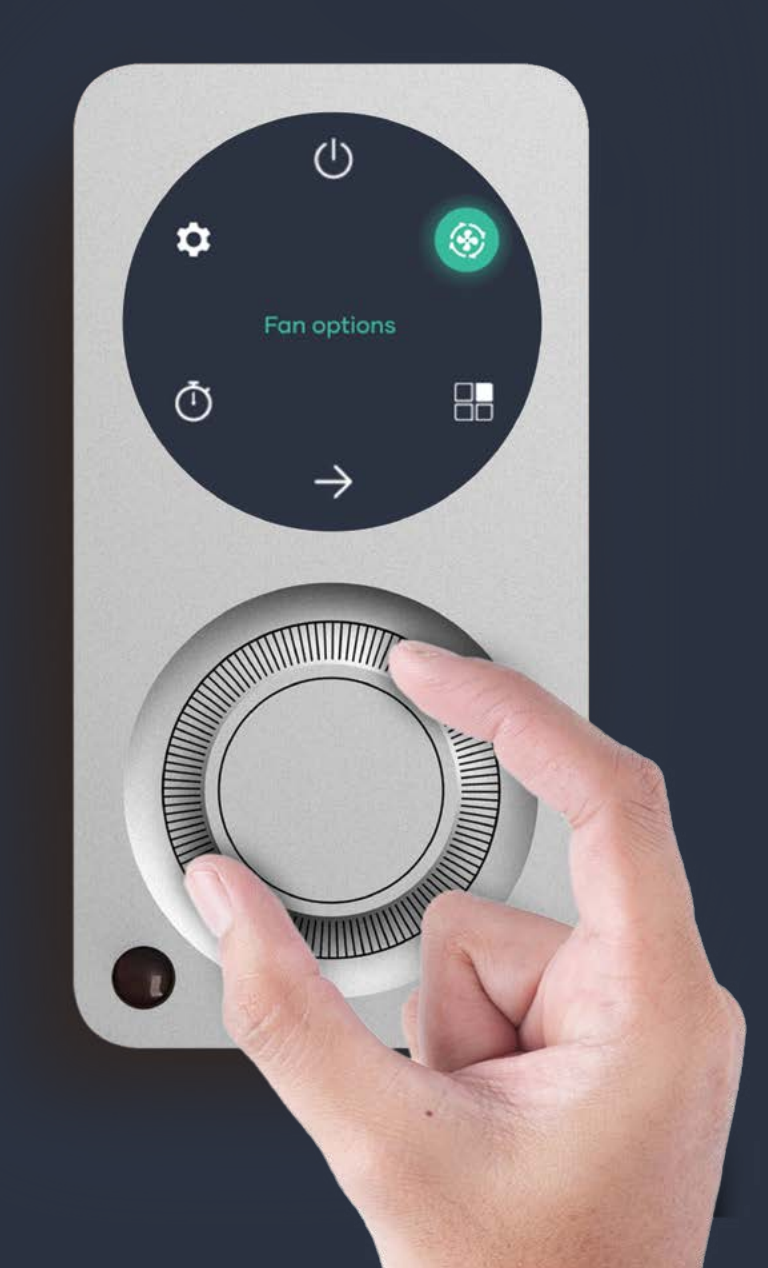

#### Adjusting the Fan Speed

- 1 Turn the dial to scroll to Menu screen. Push the centre of the dial to select.
  - Scroll to Fan Options. Push the dial to select.

2

- Scroll to your desired Fan Speed, i.e. Auto, Low or High.
  - Push the dial to select your Fan Speed.

Please note that Auto fan speed is only available for systems that have Auto fan capability.

## Get in the Zone.

#### Turning Zones ON/OFF

- Turn the dial to scroll to Menu screen. Push the centre of the dial to select.
- Scroll to Zones. Push the dial to select.
- Scroll to your desired Zone.

Push the dial to turn the Zone ON or OFF.

Please note that if damper position isn't shown on a zone, that zone is controlled via the fan speed settings on the master thermostat.

#### Adjusting Zone Temperatures

 Turn the dial to scroll to Menu screen. Push the centre of the dial to select.
Scroll to Settings. Push the dial to select.
Select Zone Settings.
Select Zone Temperatures.

Adjust your desired temperature for each zone.

Please note that the Set Temperature is the large temperature and the Room Temperature is the small temperature.

#### Adjusting Zone Airflow

- 1)
- Turn the dial to scroll to Menu screen. Push the centre of the dial to select.
- 2
- Scroll to Settings. Push the dial to select.

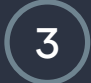

Select Zone Settings.

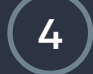

Select Damper Position.

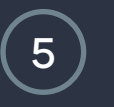

Adjust airflow in 1% increments

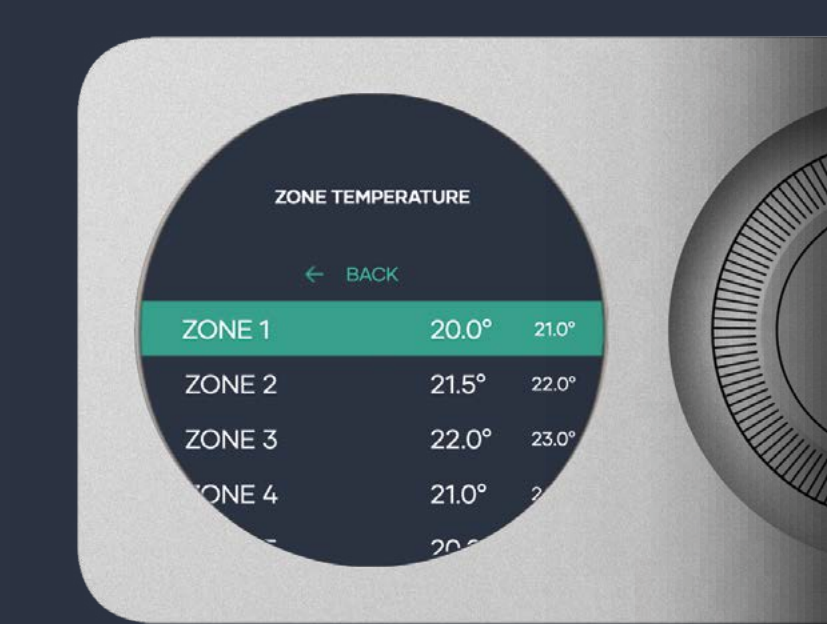

### Save energy, stay comfortable.

#### Auto Home & Away

 Turn the dial to scroll to Menu screen. Push the centre of the dial to select.
Scroll to Settings. Push the dial to select.
Select Eco Settings.

Select Home and Away.

Select Enable or Disable.

Auto Home & Away can help reduce your energy usage by allowing you to set a minimum and maximum temperature that you want your home to remain within. Auto Home & Away is not active between 12am-6am.

#### Wireless Temperature Sensors

Wireless temperature sensors allow you to set individual temperatures for each of your zones that have a sensor installed. Additionally, the power button on the sensors allow you to turn the individual zone ON/OFF.

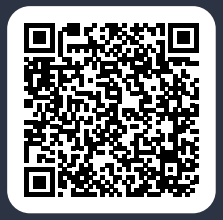

Scan the QR code for pairing instructions

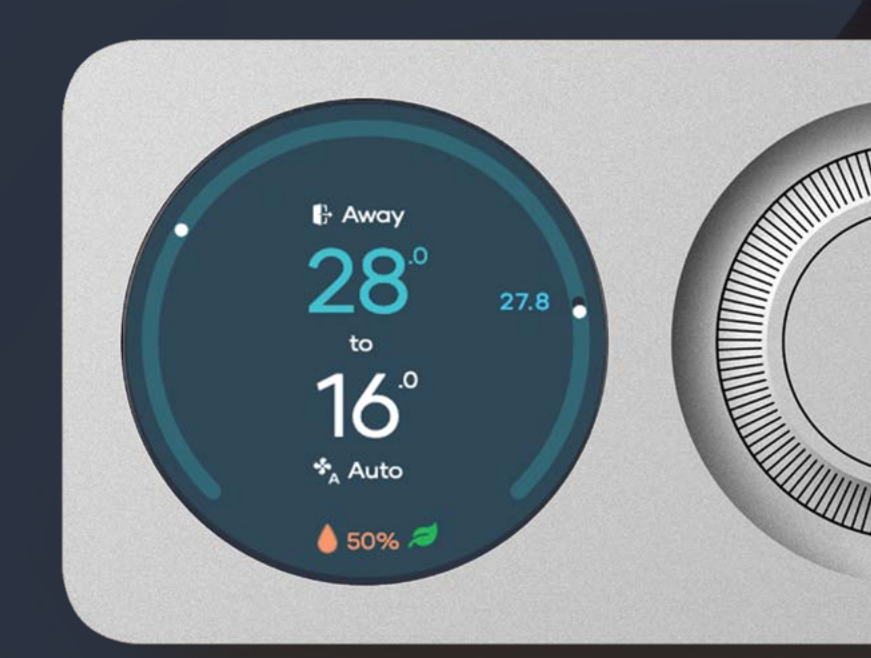

ZONE ON

22°C

IE ON

23°C

ONE OFF

24°C

## Control your comfort from anywhere, any time.

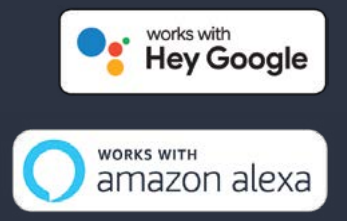

#### Adjusting Zone Set Temperature

From the main screen, swipe left twice to the zone page

Tap to turn zone ON/OFF

Drag the white circle to desired temperature in each zone (iOS)

Tap up/down arrows to increase or decrease zone set temperatures in 0.5°C (Android)

Please ensure that your thermostat is connected to your WiFi network and your mobile device has an internet connection.

Please note that the app's interface varies slightly between iOS and Android platforms.

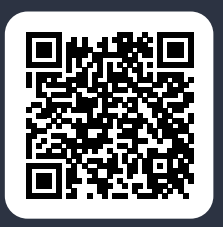

2

3

Download for iPhone/iPad

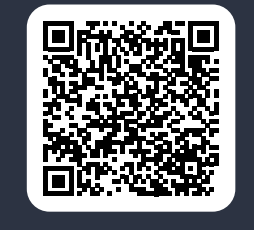

Download for Android

Follow the setup instructions within the app. Once completed, you can enjoy comfort and convenience at your fingertips.

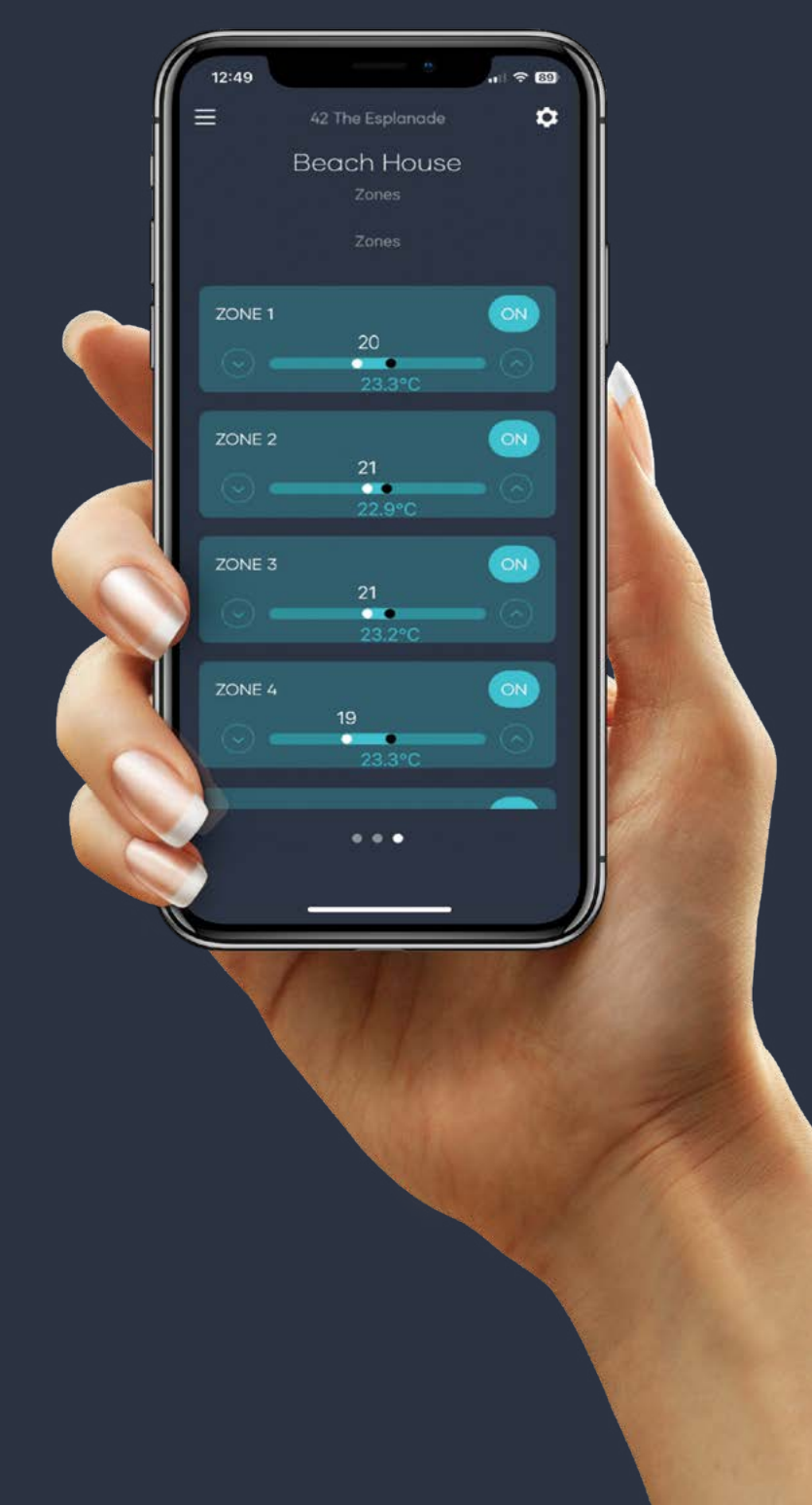

## To learn more, please scan the QR Code or visit milieulabs.com.au/faqs

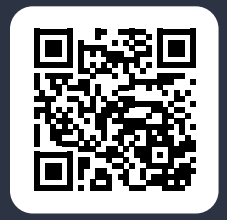

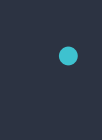

lacksquare

#### Warranty

The Milieu Climate Smart Thermostat comes with a 2-year limited warranty.

#### Specifications

For a full list of specifications, please visit our website.

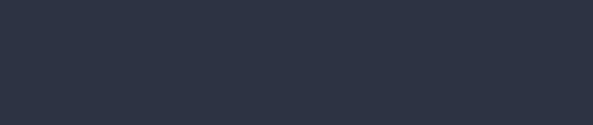

## Milieu Labs®

- w milieulabs.com.au
- **t** 02 9659 7438
- e support@milieulabs.com.au

08/24